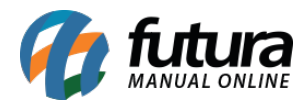

Sistema: Futura EFD

Caminho: *Fiscal> Arquivo> Sintegra> Sintegra* 

Referência: FEF12

Versão: 2017.10.23

**Como Funciona**: O SINTEGRA consiste num conjunto de procedimentos administrativos e de sistemas computacionais de apoio que está sendo adotado simultaneamente pelas Administrações Tributárias de todas as Unidades da Federação. Do lado dos contribuintes, o propósito é o de simplificar e homogeneizar as obrigações de fornecimento de informações relativas às operações de compra, venda e prestação de serviços interestaduais. Do lado dos fiscos estaduais, o objetivo é o de propiciar maior agilidade e confiabilidade ao tratamento das informações recebidas dos contribuintes e à troca de dados entre as diversas UFs. De acordo com o estabelecido pelo Convênio Confaz 57/95 e alterações posteriores, os contribuintes usuários de Processamento Eletrônico de Dados estão obrigados a fornecer às Administrações Tributárias dos Estados, em meio magnético, Validado, arquivo magnético contendo os dados relativos à totalidade das operações (compra e venda, aquisições e prestações) internas e interestaduais que tenham praticado.

Fonte: http://www.sefaz.es.gov.br/sintegra/inicio.asp

Para efetuar a exportação do arquivo *Sintegra* acesse o caminho acima, adicione as informações necessárias, clique em *Executar*, e o arquivo será gerado no diretório escolhido.

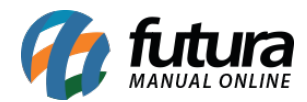

| Exportacao do Sintegra × |                               |
|--------------------------|-------------------------------|
| Empresa                  | EMPRESA TESTE LTDA            |
| Periodo de:              | 01/01/2016 a 31/01/2016       |
| 🖌 Inventario             | 31/12/2015 Regerar Inventario |
| Local                    | c:\Futura\                    |
| Finalidade               | Normal 🗸                      |
|                          | Filtro por CFOP               |
|                          | ✓ Todos                       |
|                          | ✓ Iniciado por 1              |
|                          | ✓ Iniciado por 2              |
|                          | ✓ Iniciado por 3              |
|                          | ✓ Iniciado por 5              |
|                          | ✓ Iniciado por 6              |
|                          | ✓ Iniciado por 7              |
|                          |                               |
|                          | Executar                      |
|                          |                               |
|                          |                               |
|                          |                               |